# EPISERVER MAIL Release 4.3.0

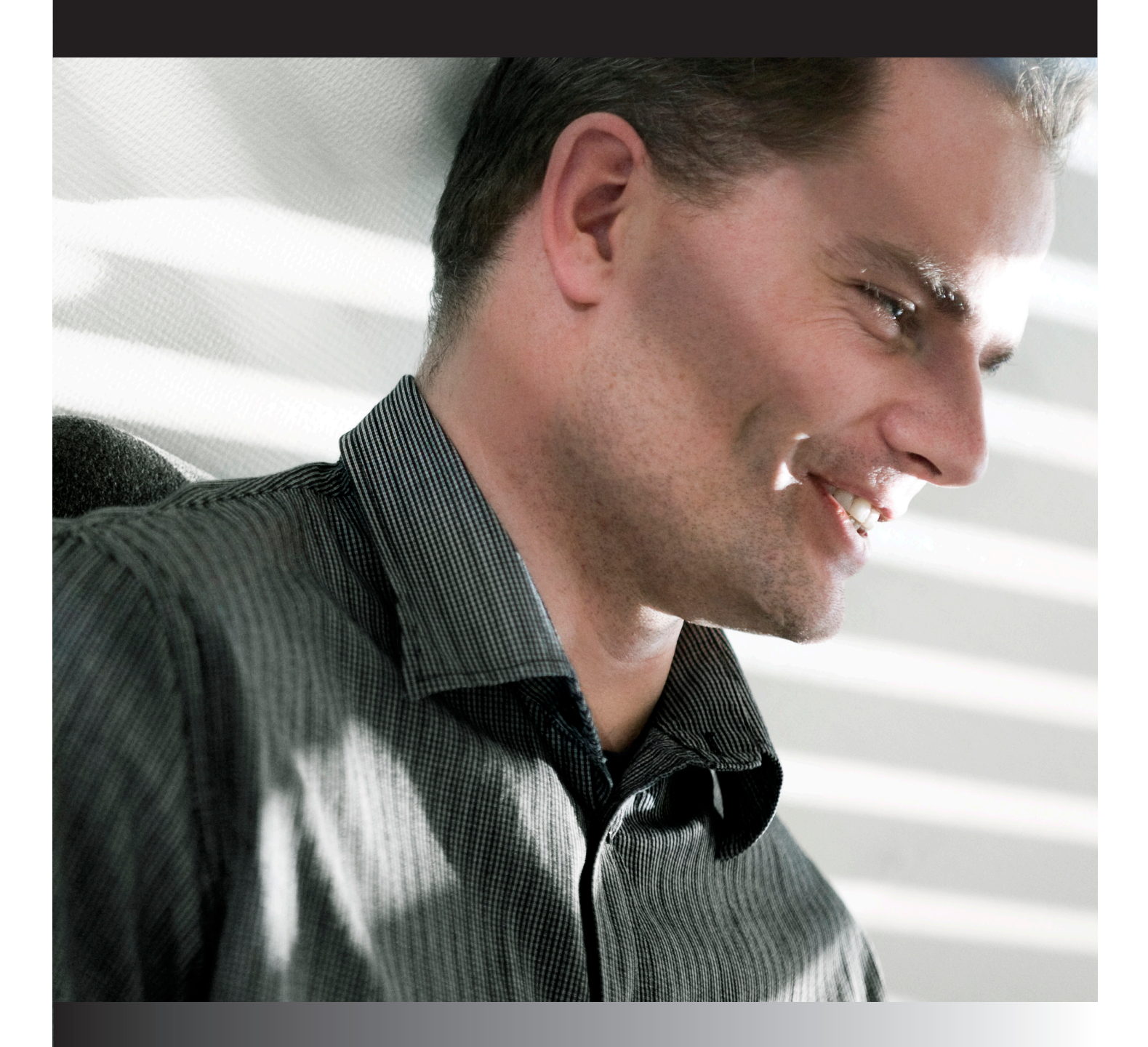

# User's Guide

#### Copyright

This user's manual is protected by the Copyright Act. Changes to the contents, or partial copying of the contents, may not be made without permission from the copyright holder.

The user's manual may be freely distributed in its entirety, either digitally or in printed format, to all EPiTrace users.

# **EPiSERVER**

Created augusti 21, 2008 Updated augusti 21, 2008 © EPiServer AB

# Table of Contents

| ABOUT EPISERVER MAIL                                               | 4  |
|--------------------------------------------------------------------|----|
| StarMail becomes EPiServer Mail                                    | 4  |
| Powerful software for distribution of e-mails and newsletters      |    |
| WALKTHROUGH OF EPISERVER MAIL                                      | 5  |
| Main View                                                          | 5  |
| New Message                                                        | 6  |
| Message Settings                                                   | 6  |
| HTMLContent                                                        |    |
| Text Content                                                       |    |
| Preview/Send                                                       |    |
| Sent Messages                                                      |    |
| Message Statistics                                                 |    |
| Link Report                                                        |    |
| Delivery Report                                                    |    |
| Manage Recipients                                                  |    |
| Save Email Addresses from the search result in EPiServer Community |    |
| Message Bounces                                                    |    |
| Manage Sections                                                    |    |
|                                                                    |    |
| ACCOUNT STATISTICS                                                 | 15 |
| SYSTEM REQUIREMENTS                                                | 15 |

# About EPiServer Mail

## StarMail becomes EPiServer Mail

The Swedish company EPiServer, the world's fastest growing provider of Web Content Management (WCM) platforms, has acquired Netstar. The former product StarMail has in the acquisition become EPiServer Mail.

## Powerful software for distribution of e-mails and newsletters

EPiServer Mail is powerful software for distribution of e-mails and newsletters. EPiServer Mail is built to handle very large numbers of emails or newsletters. EPiServer Mail consists of a Client part (EPiServer Mail Editor) and a Server part (EPiServer Mail Service), where the Client part is described in this User's Manual. In the Client part, the message is created and the distribution is set and initiated. Then there is an order email with advanced Meta data sent to the dedicated EPiServer Mail mass distribution servers. The servers distributes the e-mails and newsletters without disturbing or absorbing important power from the senders IT environment. Real time statistics for each distribution is available instantly.

# Walkthrough of EPiServer Mail

### Main View

When you have successfully logged in to EPiServer Mail, the main view is displayed. The main view consists of the following three menu options:

- 1. New Message here you create, select and initiate the distribution of newsletters or e-mails to your target group.
- 2. Sent Messages here you can see sent messages and newsletters. And follow up with statistics and results from each message and newsletter that has been sent.
- 3. Manage Recipients here you can select, import and manage lists of recipients.
- 4. Account Statistics here you can view information and statistics about prices and Sent messages.
- 5. **Manage sections** this option is only available to users with administrator rights. It gives you the opportunity to create sections where you can group lists and give rights for specific editor's to use them.

| 🔗 Public Templates - EPiServer 5.1.422.25                                                                    | (32 bit process) - Windows Internet Explorer                                                                                                    |                |
|----------------------------------------------------------------------------------------------------|----------------------------------------------------------------------------------------------------|----------------|
| 💽 🗸 🖉 http://dev-editor/episupersecret/                                                                      | /edit/default.aspx?id=3                                                                                                    | <mark>،</mark> |
| 😭 🏟 🔠 🔹 🎲 Musicovery : interactive web.                                                                      | 🍘 PublicTemplates - EPIServ X                                                                                                    | »              |
| EPISERVER CMS                                                                                                | You are logged in as: <u>administrator</u><br>Log out                                                                                                    | -              |
| Structure Favorites My Tasks Mail                                                                            | New Message 🛞 🕥                                                                                                    |                |
| EPiServer Mail<br>New message<br>Sent messages<br>Manage recipients<br>Account Statistics<br>Manage sections | Step 1 of 4     Hessage Settings     HTML Content     Text Content     Preview/Send       Activation       This installation is not yet activated. If you already have an account, place your EPGerverMal.config configuration file in the /episupersecret/UI/Mail directory. If you are a new EPGerver Mail customer, you need to create an account.       Recipients       Source:     Standard ♥       Section:     Global ♥       Recipient List:     ♥       Header     Sender Address:       Subject: |                |
|                                                                                                    | Advanced Settings >                                                                                                    |                |
| Search:                                                                                                    |                                                                                                    |                |

# New Message

From this view, you can easily compose and distribute messages to your target group. There are four tabs with settings to set before you can distribute your message. Different colors indicate the status of a tab. If a setting within a tab is incorrect the tab will be displayed with a light blue color. A dark blue color indicates that all settings are correct.

| ep 1 of 4                                   | Message Settings                    | HTML Content | Text Content | Preview/Send |
|---------------------------------------------|-------------------------------------|--------------|--------------|--------------|
| Recipients                                  |                                     |              |              |              |
| Source:<br>Section:<br>Recipient List:      | StarCommunity Search                | ×<br>×       |              |              |
| Header                                      |                                     |              |              |              |
| Sender Name:<br>Sender Address:<br>Subject: | SC3 Demo Site<br>info@episerver.com | Attribu      | tes 💌        |              |

#### Message Settings

#### Header

In the Header area the message information is selected, which is displayed for the recipients when they receive the message.

#### Recipients

Here it is possible to select from where to get recipients lists, and which recipients list to use.

#### Advanced settings

Optimize for spam filters allows you to select whether or not you want to sacrifice some statistics collection to avoid having your newsletter classified as a spam.

Remove active content tags allows you to select whether or not you want EPiServer Mail to remove any SCRIPT, APPLET, OBJECT and EMBED tags in the HTML content. This also removes on-mouse-over and similar attributes from other tags. This function can be convenient for instance if using a page published on a web site where the page template contains these types of tags.

| Advanced Settings v                                              |
|------------------------------------------------------------------|
| Optimize for spam filters                                        |
| Remove active content (SCRIPT, APPLET, OBJECT, EMBED, FORM) tags |

### HTMLContent

You can either choose to send an URL to your recipients or create a new message with the HTML or Text Editor. It is also possible to select pages created in EPiServer CMS and use as a message.

**Note:** If EPiServer CMS is used, a third tab will be displayed, from where you can select the page to include in your message.

You can put in variables in the HTML editor that personalize the message, e.g. to have every recipient name automatically pasted in each distributed message. EPiServer Mail supports use of up to 20 variables.

**Note:** The HTML editor is an easy way to create an HTML message. However, to ensure that all tags and formatting remain in the final output just as intended, it may better to use the Text Editor.

| Step 2 of 4  | Message Settings              | HTML Content   | Text Content    | Preview/Send |  |
|--------------|-------------------------------|----------------|-----------------|--------------|--|
| Choose HTML  | Source<br>HTML Editor OURL OT | Fext Editor    |                 |              |  |
| HTML Content |                               |                |                 |              |  |
| A D 🛍 🕻      | 🦣 🖓 🖺 🗂 🍠 - 🤆                 | - 2. 2. 🛛 -    | © • 🝠 • A • 🗞 • |              |  |
| <u> </u>     | A Times New Rc 🔹 3            | - Normal 📑 🖃 🕬 |                 |              |  |
|              |                               |                |                 |              |  |
|              |                               |                |                 |              |  |
|              |                               |                |                 |              |  |
|              |                               |                |                 |              |  |
| Vords        | Zoom - 😈 🗙 X                  | · 👬 🛱 🛱 🕒      |                 |              |  |
| Ľ – – –      | 1                             |                |                 |              |  |

#### Text Content

Here you write the text that you want to be displayed for the recipients if they do not support HTML in their e-mail client. It is possible to write the message in a text editor or to send a URL that is automatically shown if the recipients email client does not support HTML.

| Step 3 of 4 | Message Settings    | HTML Content | Text Content | Preview/Send |
|-------------|---------------------|--------------|--------------|--------------|
| Choose Text | Source              |              |              |              |
| O EPiServer | ⊙ Text Editor ○ URL |              |              |              |
| -           |                     |              |              |              |
| Text Conten | it                  |              |              |              |
|             |                     |              |              |              |
|             |                     |              |              |              |
|             |                     |              |              |              |
|             |                     |              |              |              |
|             |                     |              |              |              |
|             |                     |              |              |              |
|             |                     |              |              |              |
|             |                     |              |              |              |

#### Preview/Send

In the Preview/Send step you can view the message content and all settings before actually sending or scheduling to send your message. To make changes click Edit to go back.

It is also possible to preview the HTML content in your web browser. Please note that depending on different mail client software, your web browser may not accurately represent the design that recipients will see when opening the message.

| Step 4 of 4     | Message Settings        | HTML Content           | Text Content | Preview/Send |
|-----------------|-------------------------|------------------------|--------------|--------------|
| Sand            |                         |                        |              | •            |
| Send            |                         |                        |              |              |
| ⊙ Send now C    | Schedule                |                        | Send         |              |
| Durandaria      |                         |                        |              |              |
| Preview         |                         |                        |              |              |
| Send preview to |                         |                        | Send         |              |
|                 | Preview HTML            | in browser             |              |              |
|                 |                         |                        |              |              |
| Header          |                         |                        |              |              |
| Sender Nam      | e: StarMail             |                        | Edit         |              |
| Sender Addi     | ress: starmail@websii   | e.com                  |              |              |
| Subject         | XCZXC                   |                        |              |              |
| Recipients      |                         |                        |              |              |
| Source:         | Standard                |                        | Edit         |              |
| Web site:       | Global                  |                        |              |              |
| Recipient Lis   | t: asdf                 |                        |              |              |
|                 |                         |                        |              |              |
| Advanced Set    | angs                    |                        |              |              |
| Optimize for s  | pam filters             |                        | Edit         |              |
| Remove activ    | e content (SCRIPT, APPL | ET, OBJECT, EMBED, FOR | M) taga      |              |
| Contont         |                         |                        |              |              |
| Concenc         |                         |                        |              |              |
| HTML            | Yes                     |                        | Edit         |              |
| Text            | Yes                     |                        | Edit         |              |

#### Scheduling

You can choose to schedule message to be distributed for a specific day and time. This feature is convenient when you want the mail to be sent when you are not able to push the "Send" button yourself, such as during holidays or special events.

| Send                                     |          |     |     |        |      |     |     |
|------------------------------------------|----------|-----|-----|--------|------|-----|-----|
| ○ Send now ⊙ Schedule 3/25/2008 12:00 AM | <u> </u> |     | S   | end    |      |     |     |
|                                          | <        |     | Mai | rch 20 | 08   |     | >   |
| Preview                                  | Sun      | Mon | Tue | Wed    | Thu  | Fri | Sat |
|                                          | 24       | 25  | 26  | 27     | 28   | 29  | 1   |
| Send preview to                          | 2        | 3   | 4   | 5      | 6    | 7   | 8   |
| Preview HTML in browser                  | 9        | 10  | 11  | 12     | 13   | 14  | 15  |
|                                          | 16       | 17  | 18  | 19     | 20   | 21  | 22  |
|                                          | 23       | 24  |     | 26     | 27   | 28  | 29  |
|                                          | 30       | 31  | 1   | 2      | 3    | 4   | 5   |
|                                          |          |     |     | 00 🗸   | - 00 | ) 🗸 | OK  |

After sending your message, you can choose to go back to your current message, compose a new message or choose any of the options in the main menu.

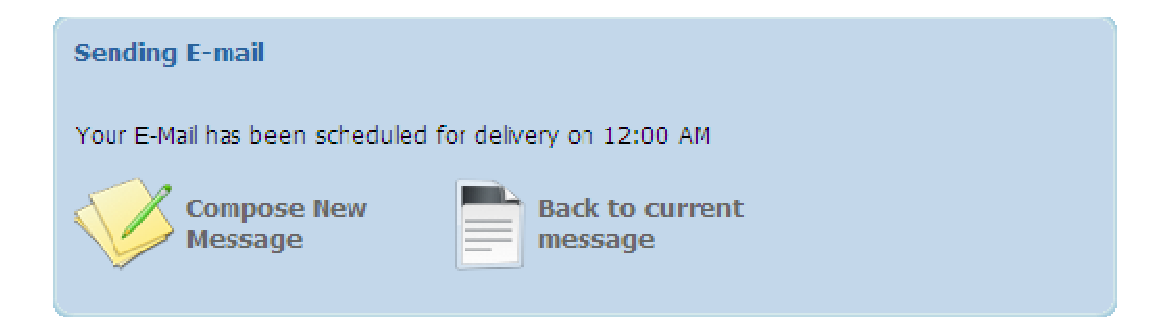

## Sent Messages

As shown in the figure below, all statistics regarding sent messages in EPiServer Mail are saved and it is possible to look at them in real-time. For instance, it is possible to see how many recipients that have opened the message or how many recipients that have clicked on a particular link.

The sent messages view has a search interface, where you can search by Web site, recipient list, subject and the date when the message was sent. The clock icon indicates that the message has been scheduled to send.

| Section:                                                                    | Global               | V                                                                     | Sent dat  | e:                                                                                                    |                                           |                                                                    |                                    |                  |
|-----------------------------------------------------------------------------|----------------------|-----------------------------------------------------------------------|-----------|----------------------------------------------------------------------------------------------------|-------------------------------------------|--------------------------------------------------------------------|------------------------------------|------------------|
| Recipient List:                                                             | Any                  | V                                                                     | from:     |                                                                                                    |                                           |                                                                    |                                    |                  |
|                                                                             | Any                  | ×                                                                     | to:       |                                                                                                    |                                           |                                                                    |                                    |                  |
| Subject:                                                                    |                      |                                                                       |           |                                                                                                    |                                           | ſ                                                                  | Search                             |                  |
| Subject:                                                                    |                      |                                                                       |           |                                                                                                    |                                           |                                                                    |                                    |                  |
| Hi SaS                                                                      |                      | Sent<br>5/31/2008                                                     | Scheduled | Recipient List                                                                                                    | Recipients                                | Openeo<br>2                                                        | d Clicks                           | ×                |
| <u>Hi Şaş</u>                                                               |                      | Sent<br>5/31/2008                                                     | Scheduled | Recipient List<br>Andreas Demo<br>List                                                                                | Recipients                                | Openeo<br>2                                                        | d Clicks<br>1                      | ×                |
| <u>Ηί ξαξ</u><br><u>Ηί ξαξ</u>                                              |                      | Sent<br>5/31/2008<br>5/29/2008                                        | Scheduled | Recipient List<br>Andreas Demo<br>List<br>Andreas Demo<br>List                                                        | Recipients<br>7<br>7                      | Openeo<br>2<br>4                                                   | d Clicks<br>1<br>5                 | ×                |
| <u>Hi Şaş</u><br><u>Hi Şaş</u><br>Newsletter Ma                             | y 2008 to <u>Şaş</u> | Sent<br>5/31/2008<br>5/29/2008<br>5/29/2008                           | Scheduled | Recipient List<br>Andreas Demo<br>List<br>Andreas Demo<br>List<br>EPiServer Mail<br>Demo List                         | Recipients<br>7<br>7<br>12                | Openeo<br>2<br>4<br>9                                              | d Clicks<br>1<br>5<br>17           | ×<br>×<br>×      |
| <u>Hi ŞaŞ</u><br><u>Hi ŞaŞ</u><br><u>Newsletter Ma</u><br><u>Newsletter</u> | <u>y 2008 to 5a5</u> | Sent<br>5/31/2008<br>5/29/2008<br>5/29/2008<br>5/29/2008              | Scheduled | Recipient List<br>Andreas Demo<br>List<br>Andreas Demo<br>List<br>EPiServer Mail<br>Demo List<br>Andreas Demo<br>List | Recipients 7 7 12 7                       | Openeo<br>2<br>4<br>9<br>3                                         | d Clicks<br>1<br>5<br>17<br>3      | ×<br>×<br>×      |
| Hi ŞaŞ<br>Hi ŞaŞ<br>Newsletter Ma<br>Newsletter<br>newsletter               | <u>v 2008 to ६८६</u> | Sent<br>5/31/2008<br>5/29/2008<br>5/29/2008<br>5/29/2008<br>5/29/2008 | Scheduled | Recipient List<br>Andreas Demo<br>List<br>Andreas Demo<br>List<br>EPiServer Mail<br>Demo List<br>Andreas Demo<br>List | Recipients<br>7<br>7<br>12<br>7<br>7<br>7 | Opened           2           4           9           3           3 | 1 Clicks<br>1<br>5<br>17<br>3<br>0 | ×<br>×<br>×<br>× |

## Message Statistics

Click the name of one of the listed messages to bring up the Message Statistics window.

#### Link Report

On the first tab, **Link Report**, statistics can be visualized with markers showing how many clicks have been made to each link. The second available option is exporting a list of who has clicked which links as a file.

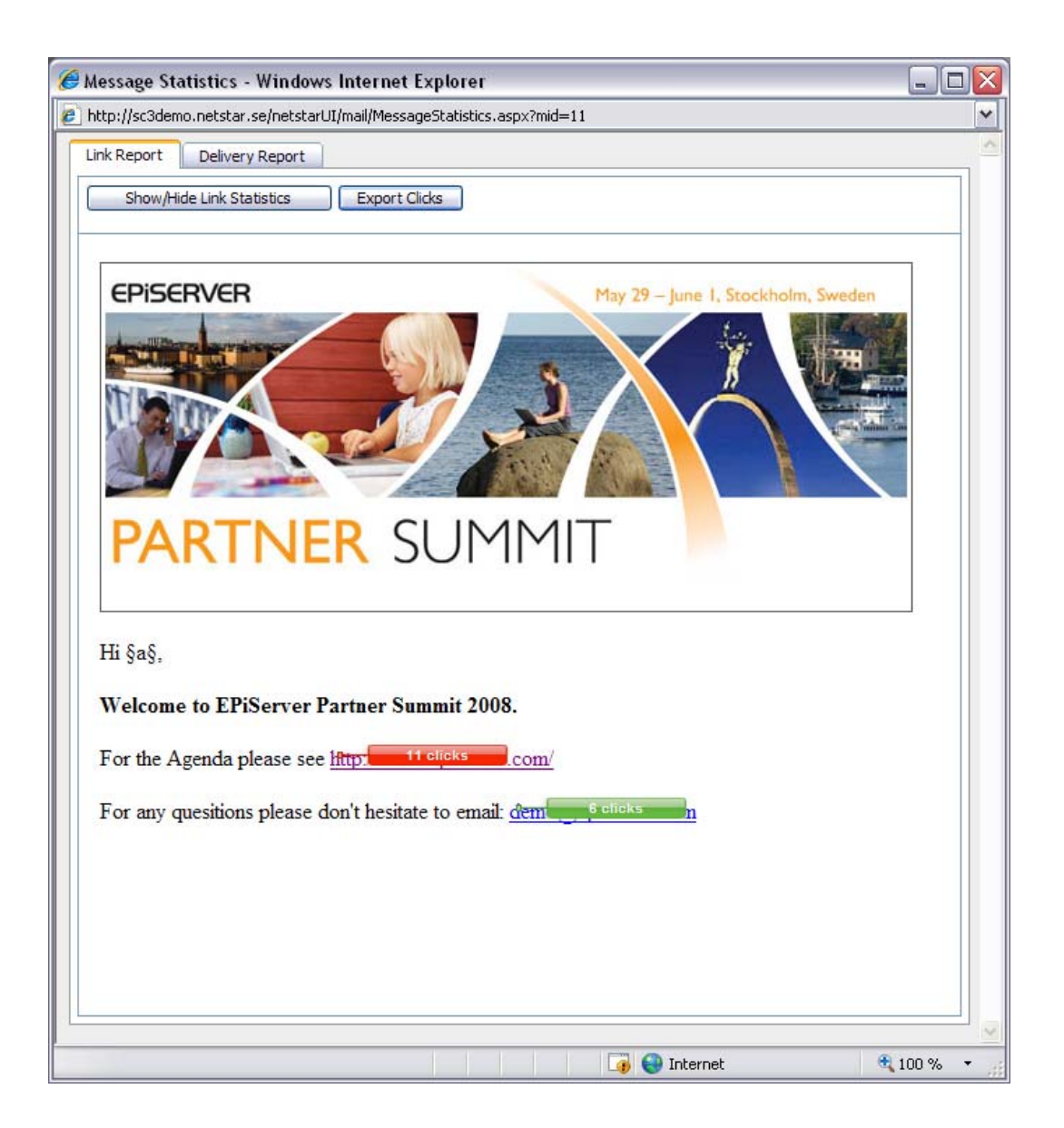

### **Delivery Report**

On the second tab, **Delivery Report**, there are pie charts visualizing the most important statistics, as well as options to export lists of the people who have opened the message and the addresses that bounced it.

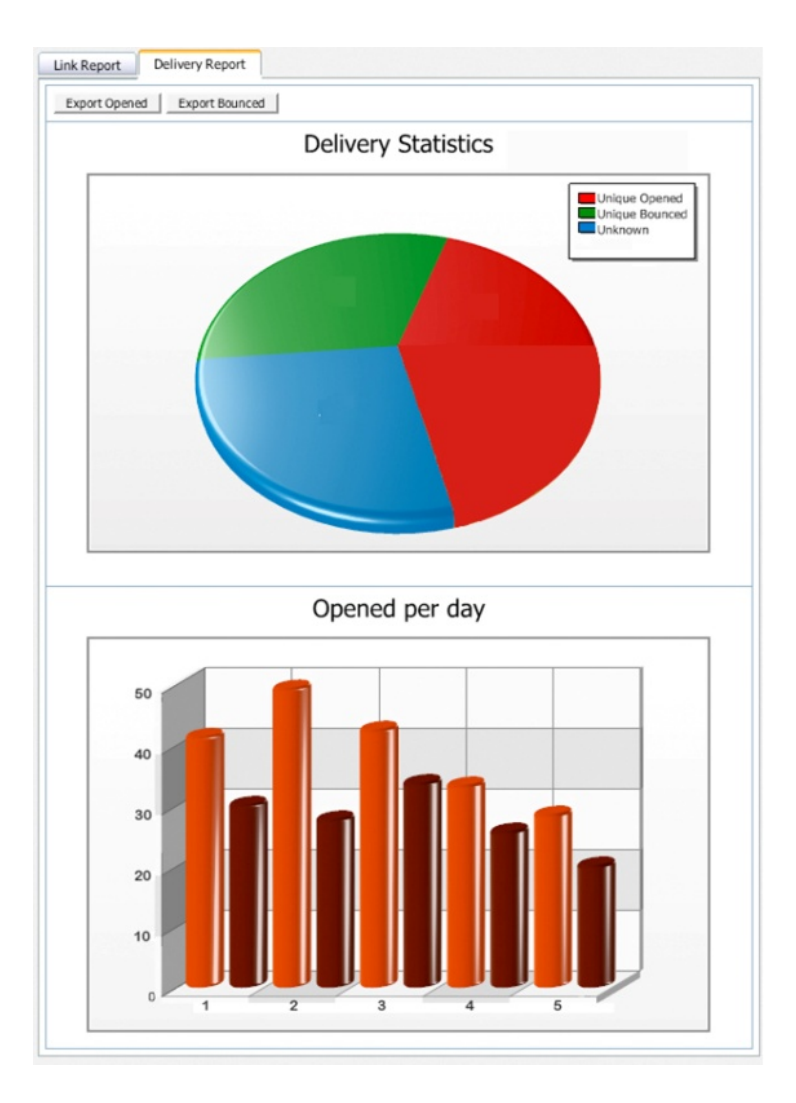

# Manage Recipients

It is possible to import and to export recipients list from and to external applications. All recipient lists are displayed as shown below with information about list creation date and the number of recipients it contains. The source "Standard" is for sources imported from text or XML files into EPiServer Mail. Other sources, such as EPiServer Community or EPiServer CMS, may be available depending on your installation.

| Manag                                                                                                 | e Recipients           |                                                             |                                  |                    |         |
|----------------------------------------------------------------------------------------------------|------------------------|-------------------------------------------------------------|----------------------------------|--------------------|---------|
| Select Recipient                                                                                      | Source<br>unity Search |                                                             |                                  |                    |         |
| Factions of LL                                                                                        |                        |                                                             |                                  |                    |         |
| Section: Global                                                                                       | [3                     |                                                             |                                  |                    |         |
| Section: Global                                                                                       |                        | Created                                                     | Recipients                       |                    |         |
| Section: Global Name All at EPiServer 28 l                                                            | 1ay 2008               | Created<br>5/28/2008                                        | Recipients<br>23                 | 2                  | ×       |
| Section: Global Name All at EPiServer 28 I All with alias "stjern                                     | 1ay 2008<br>an"        | Created<br>5/28/2008<br>5/28/2008                           | Recipients<br>23<br>1            | 3                  | ×××     |
| Section: Global<br>Name<br>All at EPiServer 28 I<br>All with alias "stjern<br>All at Netstar          | 1ay 2008<br>an"        | Created<br>5/28/2008<br>5/28/2008<br>5/30/2008              | Recipients<br>23<br>1<br>20      | 5<br>5<br>5        | × × ×   |
| Section: Global Name All at EPiServer 28 I All with alias "stjern All at Netstar all with and on Nets | 4ay 2008<br>an"<br>ar  | Created<br>5/28/2008<br>5/28/2008<br>5/30/2008<br>5/31/2008 | Recipients<br>23<br>1<br>20<br>3 | 5 5 5 5<br>5 5 5 5 | * * * * |

#### Import Standard Recipient List

EPiServer Mail can import e-mail address lists from XML and CSV text files (semi colon separated).

#### **CSV** files

Most common is to import e-mail lists from Excel. When importing email addresses from Microsoft Excel the file needs to be saved in a specific format.

The first row is a header row and is not imported to EPiServer Mail. The first column is always used as the email address. It is possible to import a list that consists of only one column with email addresses. In the example above, there are additional columns with variables such as Name, Sur Name and Title. These variables can be used for different needs and are used to personalize each email sent from EPiServer Mail. EPiServer Mail handles up to 20 variables for each recipient list.

**Note:** For more information about designing your own personalized messages, see the Developer's Guide for EPiServer Mail.

|   | А                        | B       | С           | D               |
|---|--------------------------|---------|-------------|-----------------|
| 1 | E-mail                   | Name    | Sur Name    | Title           |
| 2 | emailA@netstar.se        | Andreas | Stjernström | Partner Manager |
| 3 | <u>emailB@netstar.se</u> | Gustav  | Lagercrantz | CEO             |
| 4 | emailC@netstar.se        | Elvis   | Presley     | The King        |
| 5 | emailD@domain.com        | Tiger   | Woods       | Golf Pro        |
| 6 |                          |         |             |                 |
| 7 |                          |         |             |                 |
| 8 |                          |         |             |                 |

Save the Excel sheet as a CSV-file (Semi colon delimited) and make sure that the file has the format UTF-8. If it is not possible to make sure that the CSV-file is in UTF-8 format, open the file with a regular text editor, such as Notepad, and save the file again making sure that the file is in UTF-8 format.

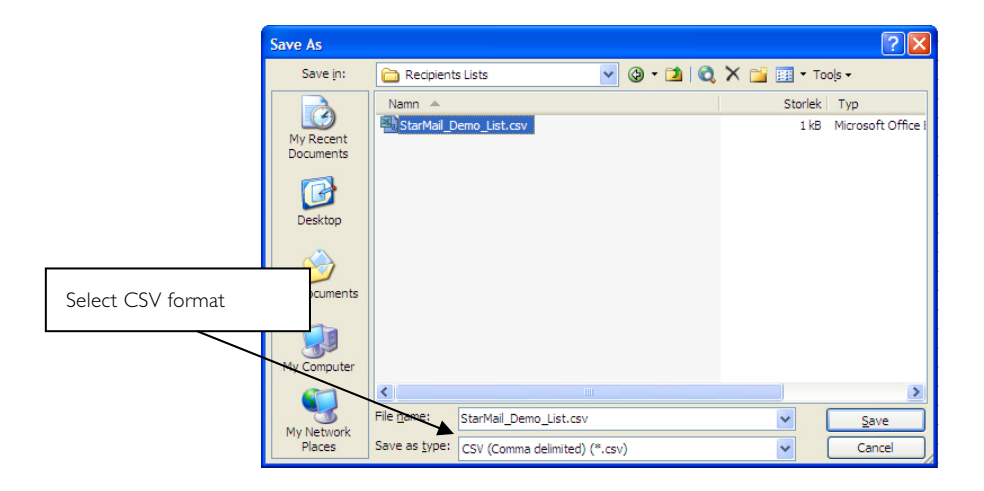

Note: Information regarding invalid records for a list of recipients can be downloaded.

#### Save Email Addresses from the search result in EPiServer Community

If you use EPiServer Community, it is possible to save e-mail addresses from the search results in User Management within EPiServer Community directly to EPiServer Mail. This option makes it easy to send bulk e-mail or newsletters to different selections of members in EPiServer Community. The e-mail addresses can be saved to a static list or to a dynamic list.

| EPISERVER CMS 5                                                                          |                                    |                                          |                                        |                  |
|------------------------------------------------------------------------------------------|------------------------------------|------------------------------------------|----------------------------------------|------------------|
|                                                                                          | Search Approve Portrait            |                                          |                                        |                  |
| Structure Favorites My Tasks Netstar Mail                                                | User Name:                         |                                          | First Name:                            |                  |
| StarCommunity™ ^                                                                         | Alias:                             |                                          | E-Mail:                                |                  |
| Search and Administrate members personal<br>presentation and content.                    | Birth Date between:                | Year v - Month v -<br>Year v - Month v - | Day v and Year v - Mon                 | ith 💌 - Day 💌    |
| SForum<br>Moderate topics, manage rooms and assign<br>access rights to other moderators. | Find users matching ALL sp         | pecified filter items O Find u           | users matching ANY specified filter it | em               |
| Search clubs, approve clubs and club ads, create clubs, dub images, forums and polls.    | User Management<br>Remove selected | Search Result (2                         | 10)<br><u>First Name</u>               | <u>Last Name</u> |
| Calendar                                                                                 | Remove Permanent                   | 1 2 3 4 5 6                              | 7 8 9 10 >                             |                  |
| Create and administrate calendars and events.                                            | System Message                     |                                          | Kristian                               | Michael          |
| KBlog                                                                                    | Send to all                        | admin                                    | Admin                                  | User             |
| Search and administrate blogs, administrate blog entries and blog entry comments.        | Send to selected                   | AK                                       | Alex                                   | Kaupa            |
| Mages                                                                                    | List Name                          | Anders Karlsson                          | Anders                                 | Karlsson         |
| Administrate, publish and remove images.                                                 | Section                            | anders 1                                 | Anders                                 | Andersson        |
| Wideo Gallery                                                                            | Global 💙                           | anderstestar                             | Anders                                 | Nilsson          |
| Administrate, publish and remove videos.                                                 | List Type                          | Andree                                   | Andree                                 | Reuter           |
| Administrate experts, questions, answers and                                             | Static                             | AndrewOrange                             | Andrew                                 | Rogers           |
| categories,                                                                              | Save                               | Anf                                      | Stina                                  | Stinascon        |

#### Message Bounces

The EPiServer Mail server collects information about emails that bounce. The information is delivered with Web Services to the sender. It is up to the sender to decide action on e-mail addresses that bounce. For example, if an address bounces more than two times it can be removed from that specific recipients list.

## Manage Sections

This option is only available to users with administrator rights. It gives you the opportunity to create sections where you can group lists and give rights for specific editor's to use them.

| Select Section                                          |                      |                                      |
|---------------------------------------------------------|----------------------|--------------------------------------|
| Create New                                              |                      |                                      |
|                                                         |                      |                                      |
| Section Name                                            |                      |                                      |
| Section Name<br>BeNeLux                                 | Edit                 | Remove                               |
| Section Name<br>BeNeLux<br>Denmark                      | Edit<br>Edit         | Remove                               |
| Section Name<br>BeNeLux<br>Denmark<br>Finland           | Edit<br>Edit<br>Edit | Remove<br>Remove<br>Remove           |
| Section Name<br>BeNeLux<br>Denmark<br>Finland<br>Norway | Edit<br>Edit<br>Edit | Remove<br>Remove<br>Remove<br>Remove |

# **Account Statistics**

Account Statistics makes it possible for you to easily follow up information and statistics about prices and the number of sent messages the last three months. The statistics and information is directly connected to the license agreement and the current price list.

# System requirements

#### Client side (administrators)

• Internet Explorer 6 / Firefox 1.5